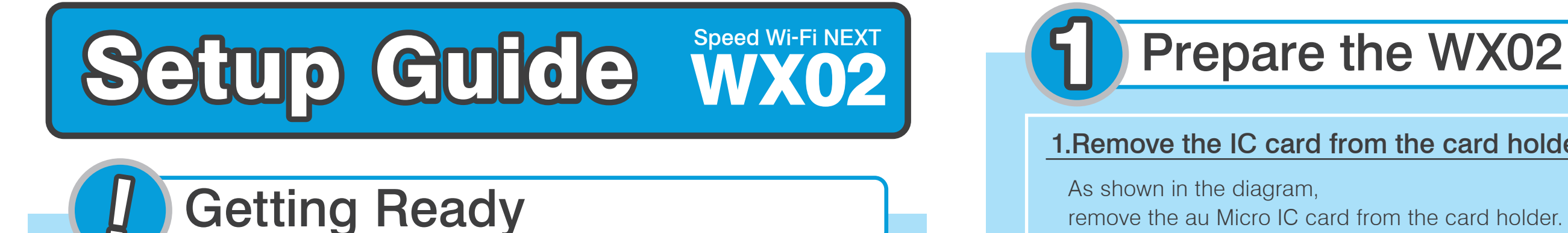

Remove ① and ② from the packaging. Have your own device to hand

(2) au Micro IC card

Steps to making settings

Make

Wi-Fi connection

to the WX02

**1 WX02 unit** 

Prepare the WX02

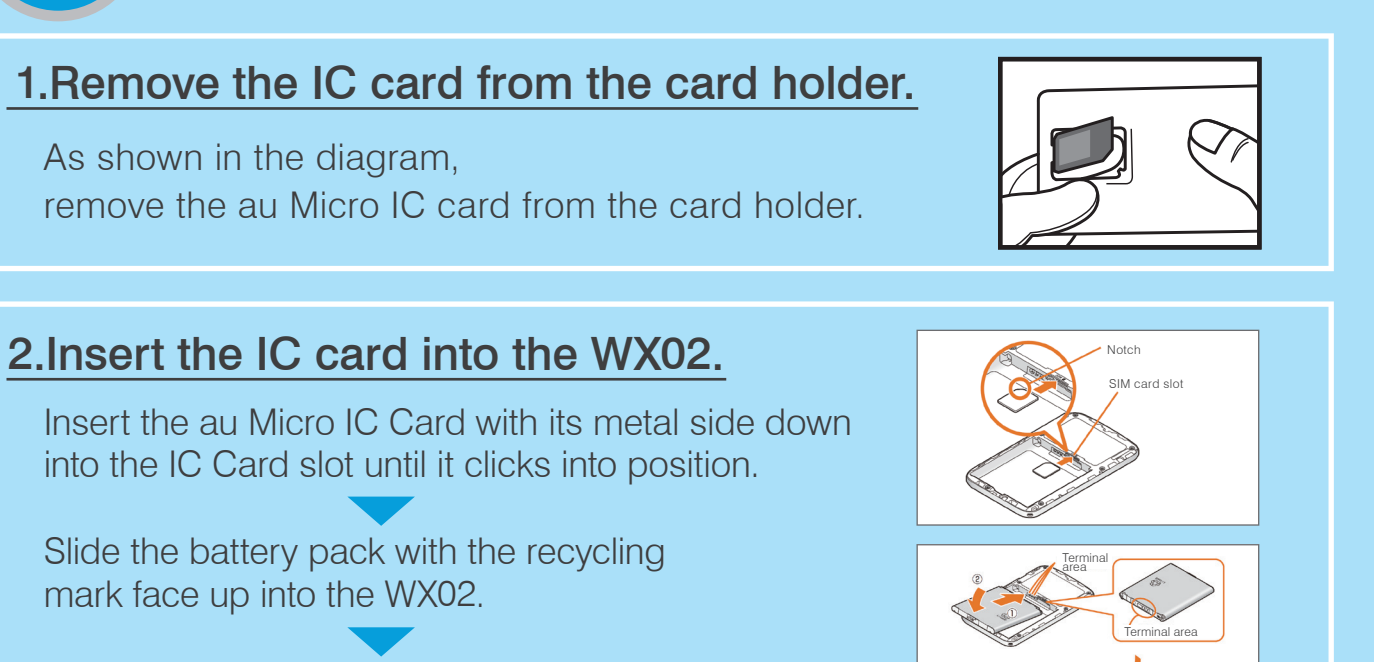

Press the rear cover of the WX02 back on until it clicks into position.

## 3.Charge the WX02, and then turn it on.

Charge up the WX02, then hold down its power button for up to 5 seconds until it turns on.

Continue to

# Make Wi-Fi Connection to the WX02

Switch to English

Display

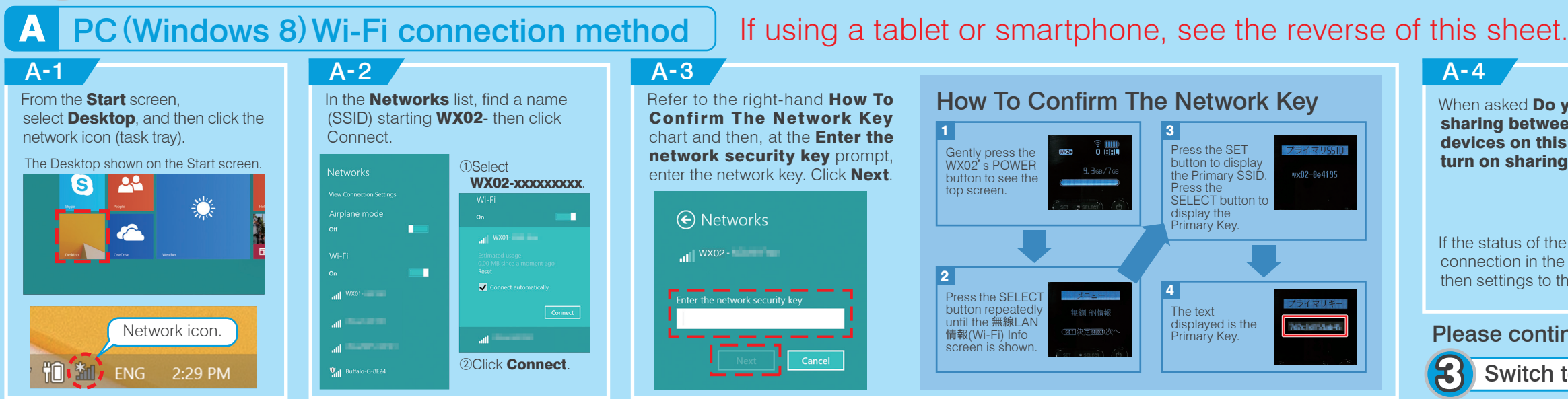

\*Computer, tablet, smartphone, etc.

<sup>3</sup>Your own device

Make connection

settings

(Wi-Fi Capable)

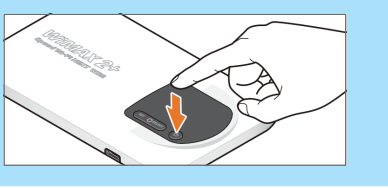

## Make Wi-Fi connection to the WX02

When asked **Do you want to turn on** sharing between PCs and connect to devices on this network? Select Yes, turn on sharing and connect to devices.

If the status of the **WX02-xxxxxxxx** connection in the Networks list is "Limited" then settings to this point are complete

Please continue to the reverse side for

Switch to English Display

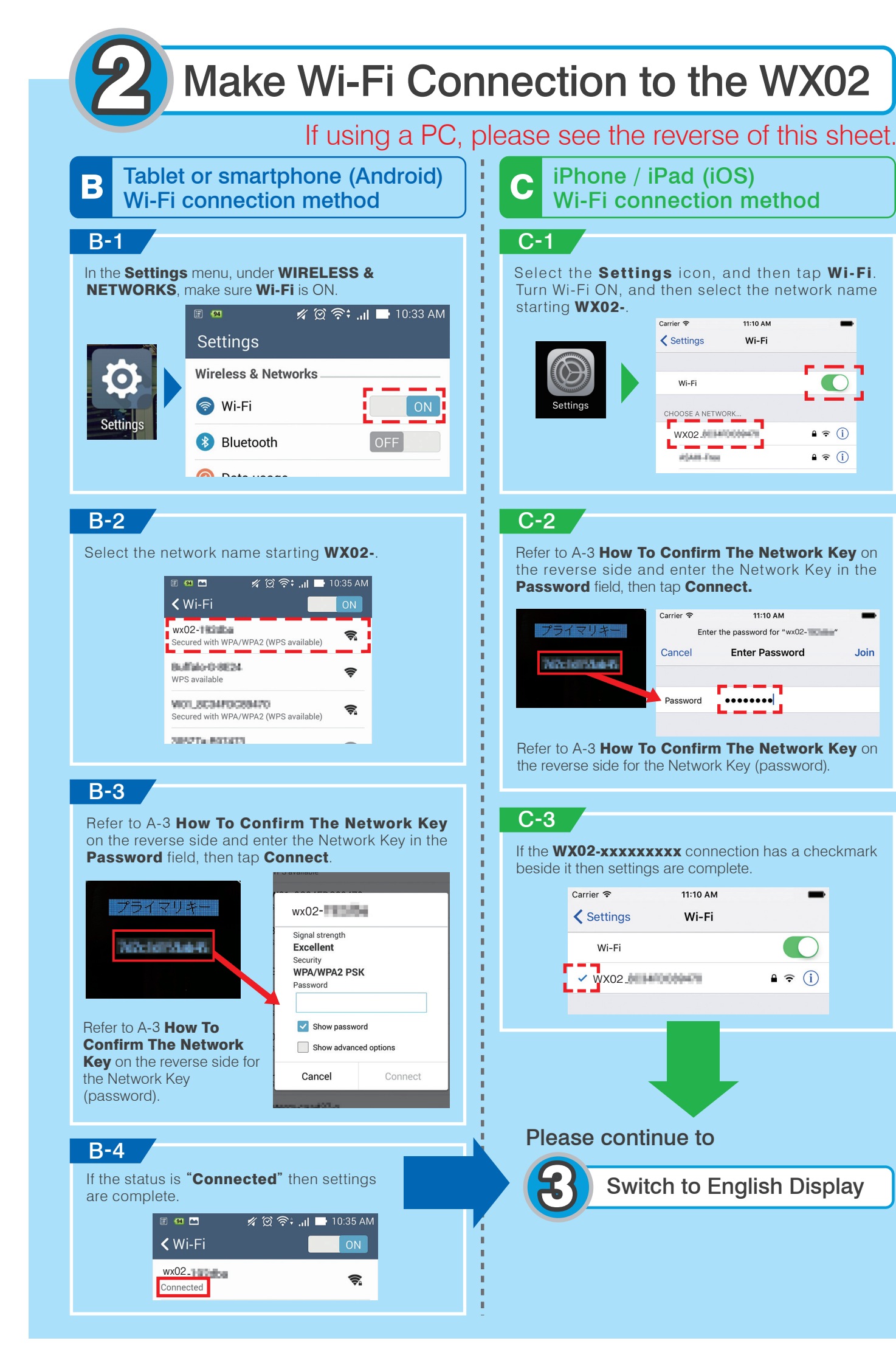

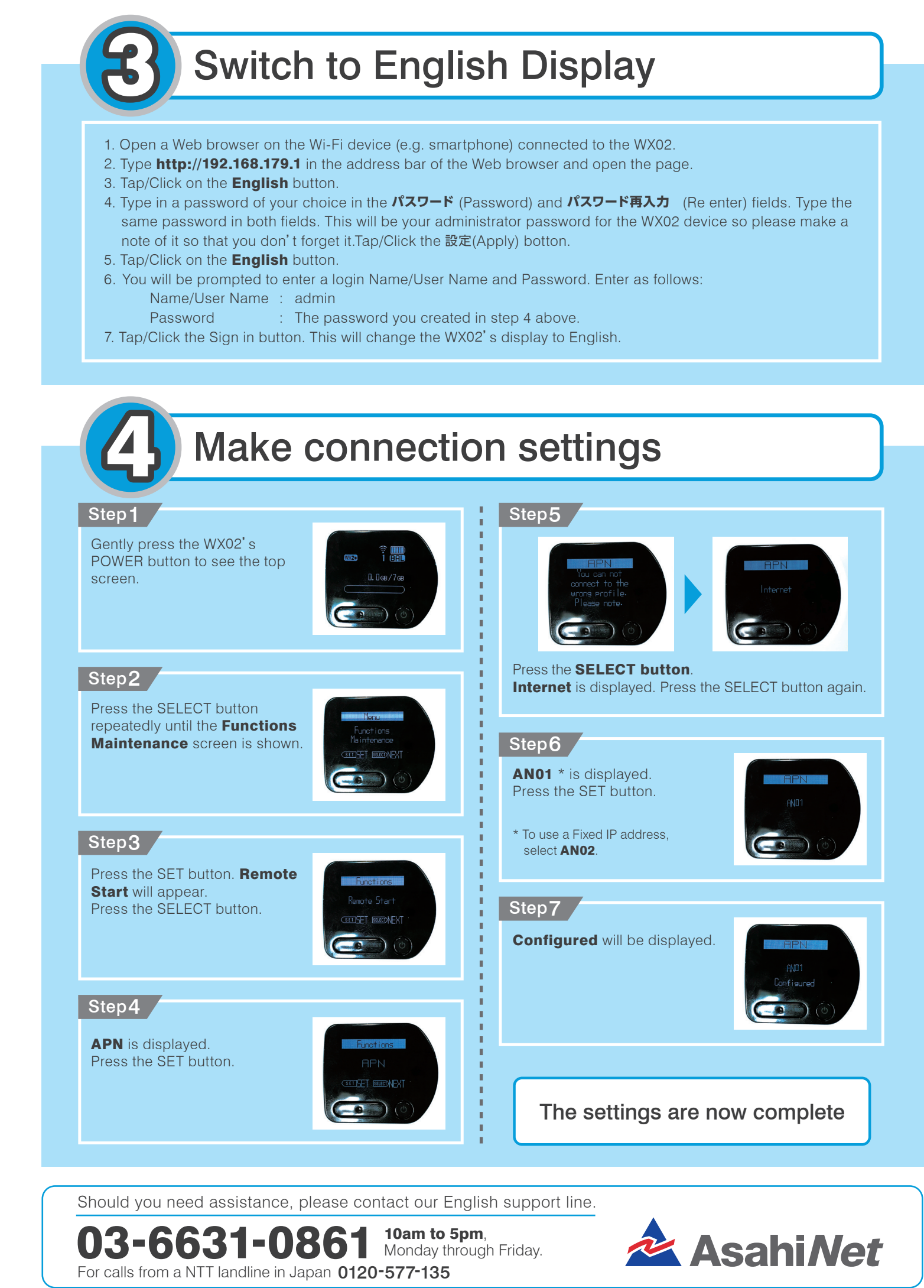